### How to Configure the DLPCI/104 DF1 to DH+

To configure the DLPCI/104 DF1 to DH+ you need the EQ32 configuration software installed. Download the latest version from Equustek website under download section. Once completed the download unzip the file and run setup follow the instruction until installation is completed.

Start the EQ32 & Click on DLPCIe to start configuration of the DLPCI/104 card.

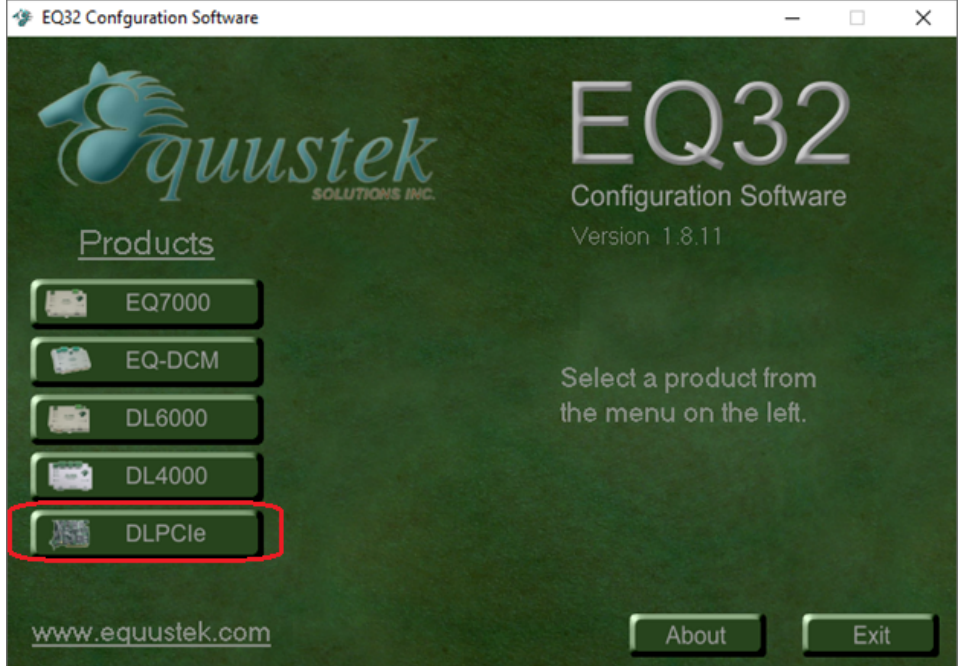

From the EQ32 Main Menu, select the COM Port that has been assigned to the DLPCI/104. Or if you are using the 3pin RS232 connection to an external PC then select that PC port.

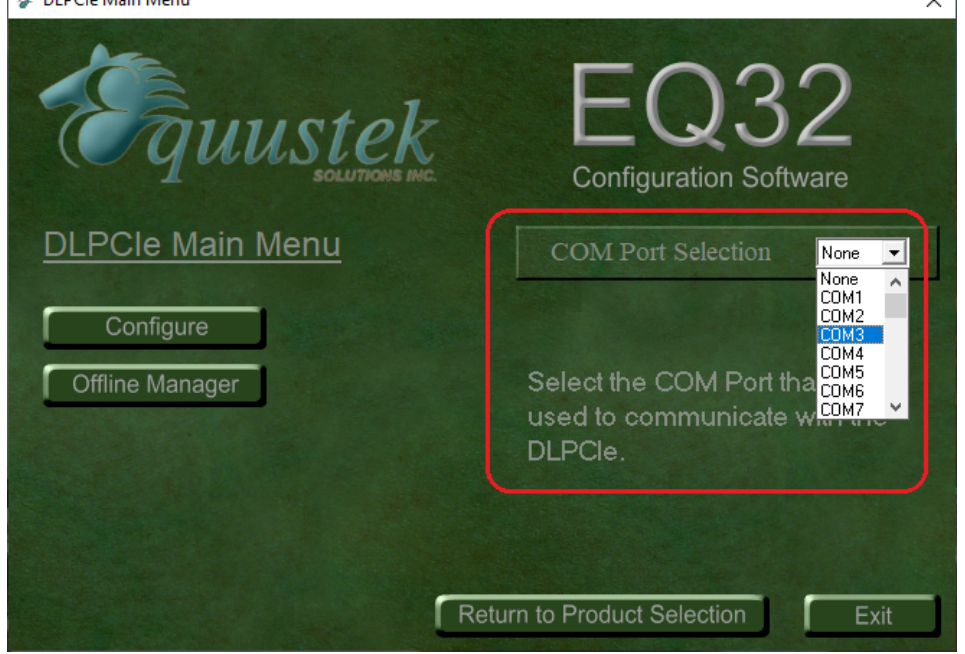

### Click on DL Offline manager

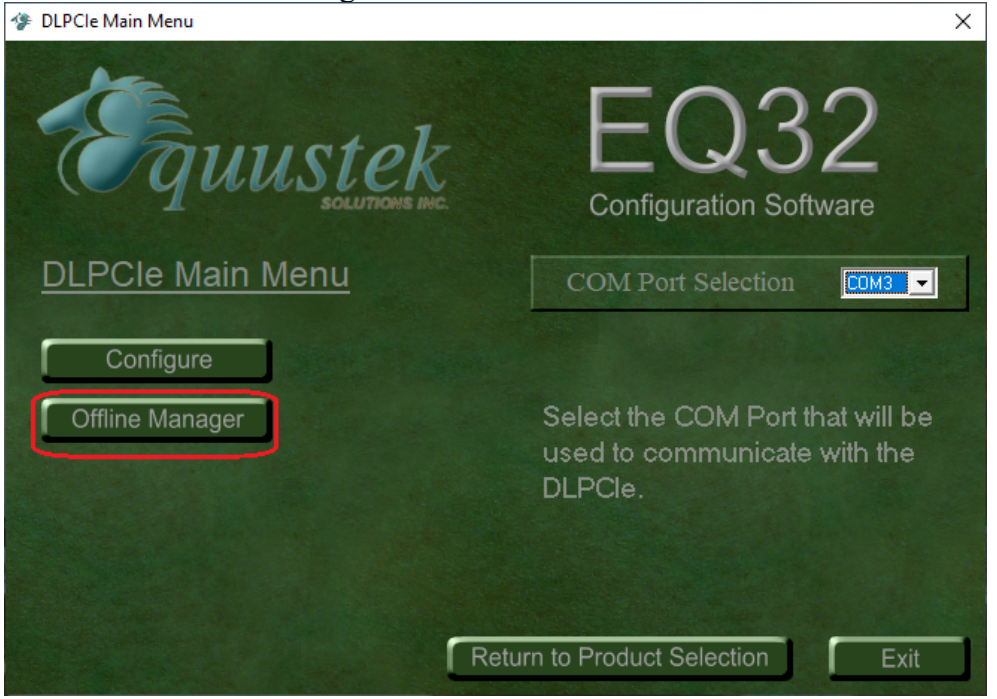

Hit enter key, the menu will be displayed again, that confirms that your PC is communicating with the card and you can see the menu shown below.

Click on Close to return to the main menu.

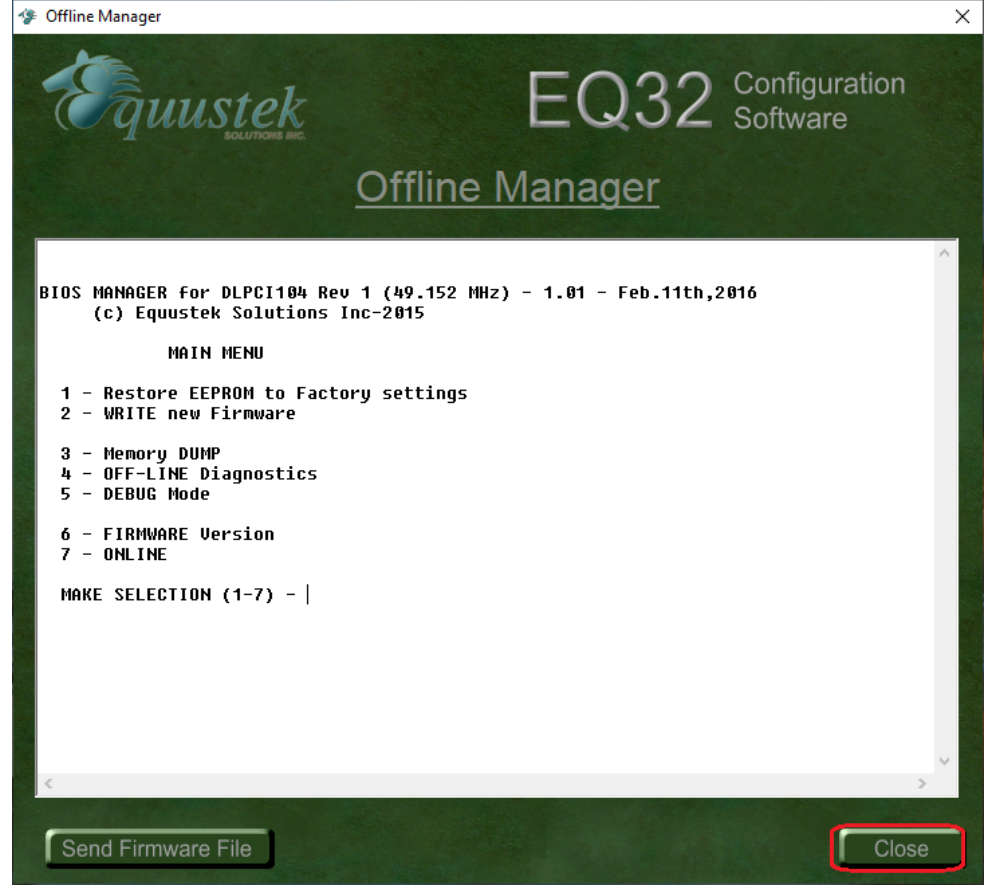

### Click the Configure button.

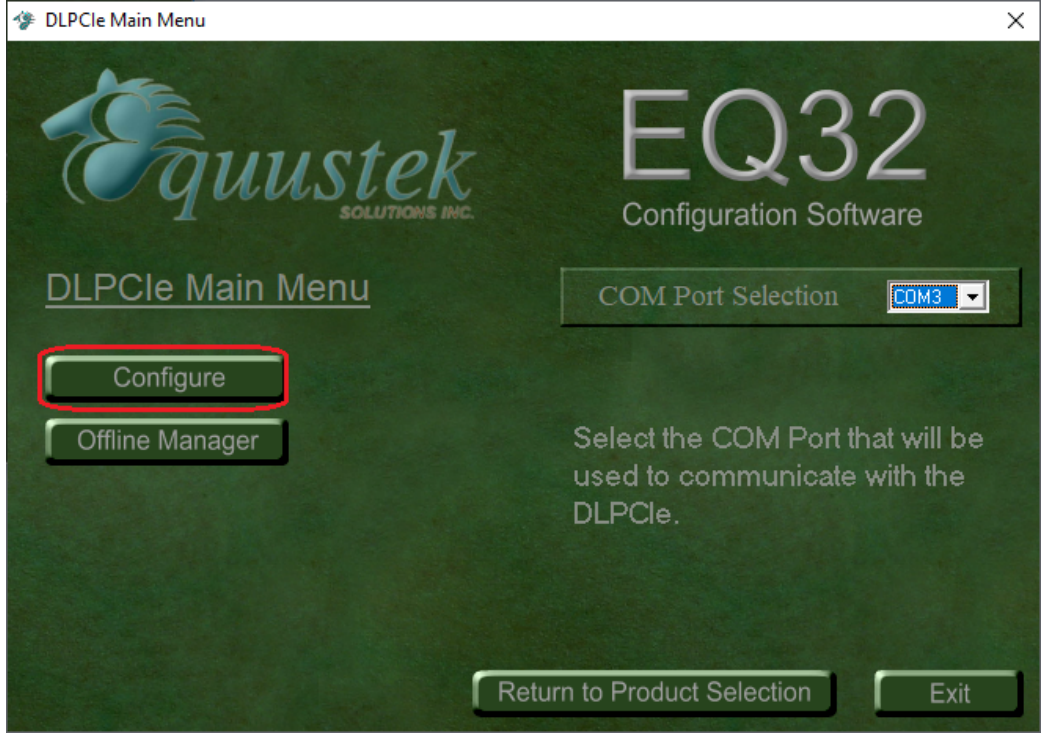

#### Click On Next.

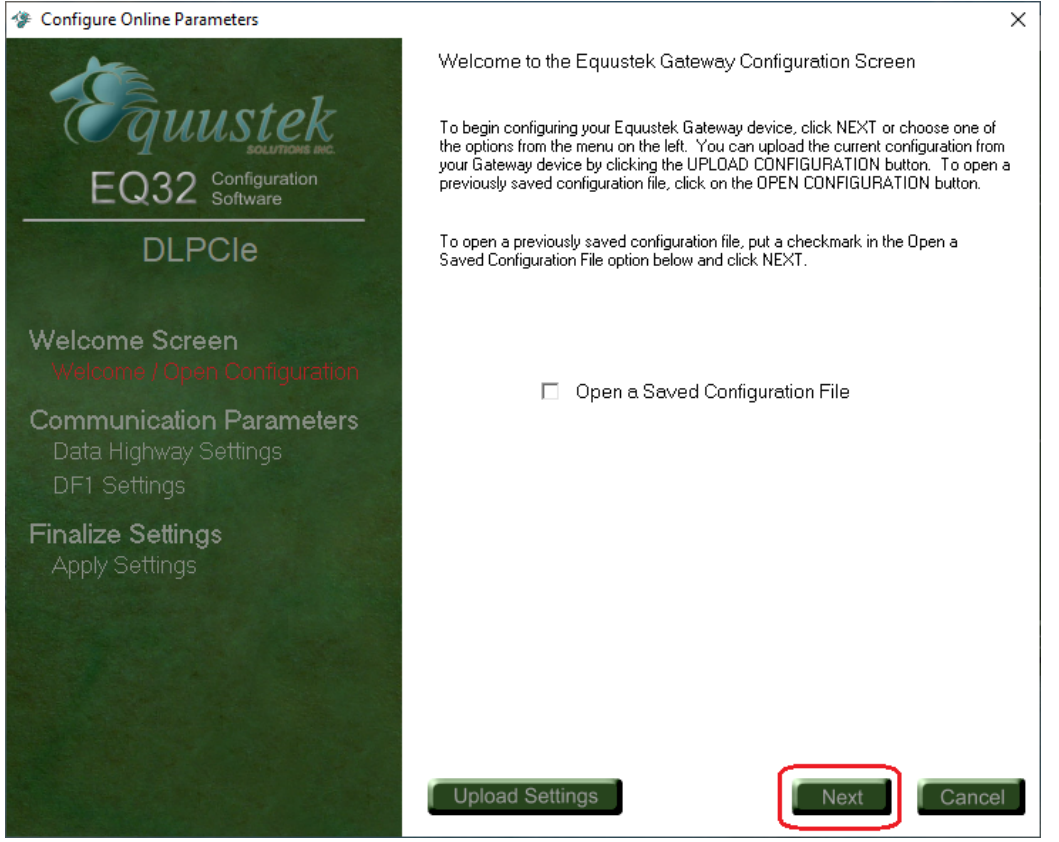

# Select Network Type depending on your card, here will continue with a DH+ Network.

| EQ32 Configuration<br>DLPCIe                                      | DH+ Communication Settings       |
|-------------------------------------------------------------------|----------------------------------|
|                                                                   | Network Mode<br>© DH+<br>C DH485 |
|                                                                   | DH+ Parameters                   |
| Welcome Screen<br>Welcome / Open Configuration                    | Node Address 1 Octal             |
| Communication Parameters<br>Data Highway Settings<br>DF1 Settings | Network Speed 57.6 ▼ Koaud       |
| Finalize Settings<br>Apply Settings                               |                                  |
|                                                                   |                                  |
|                                                                   | Upload Settings Back Next Cancel |

### Select a Node address from the drop menu of node address.

| Configure Online Parameters                                       |                                  | × |
|-------------------------------------------------------------------|----------------------------------|---|
| Faunstek                                                          | DH+ Communication Settings       |   |
| EQ32 Configuration<br>Software                                    | Network Mode<br>ⓒ DH+ ○ DH485    |   |
|                                                                   | DH+ Parameters                   |   |
| Welcome Screen<br>Welcome / Open Configuration                    | Node Address                     |   |
| Communication Parameters<br>Data Highway Settings<br>DF1 Settings | 3<br>4<br>5<br>6<br>7<br>10 ↓    |   |
| Finalize Settings<br>Apply Settings                               |                                  |   |
|                                                                   |                                  |   |
|                                                                   |                                  |   |
|                                                                   | Upload Settings Back Next Cancel | J |

### Select DH+ network Speed (baud rate).

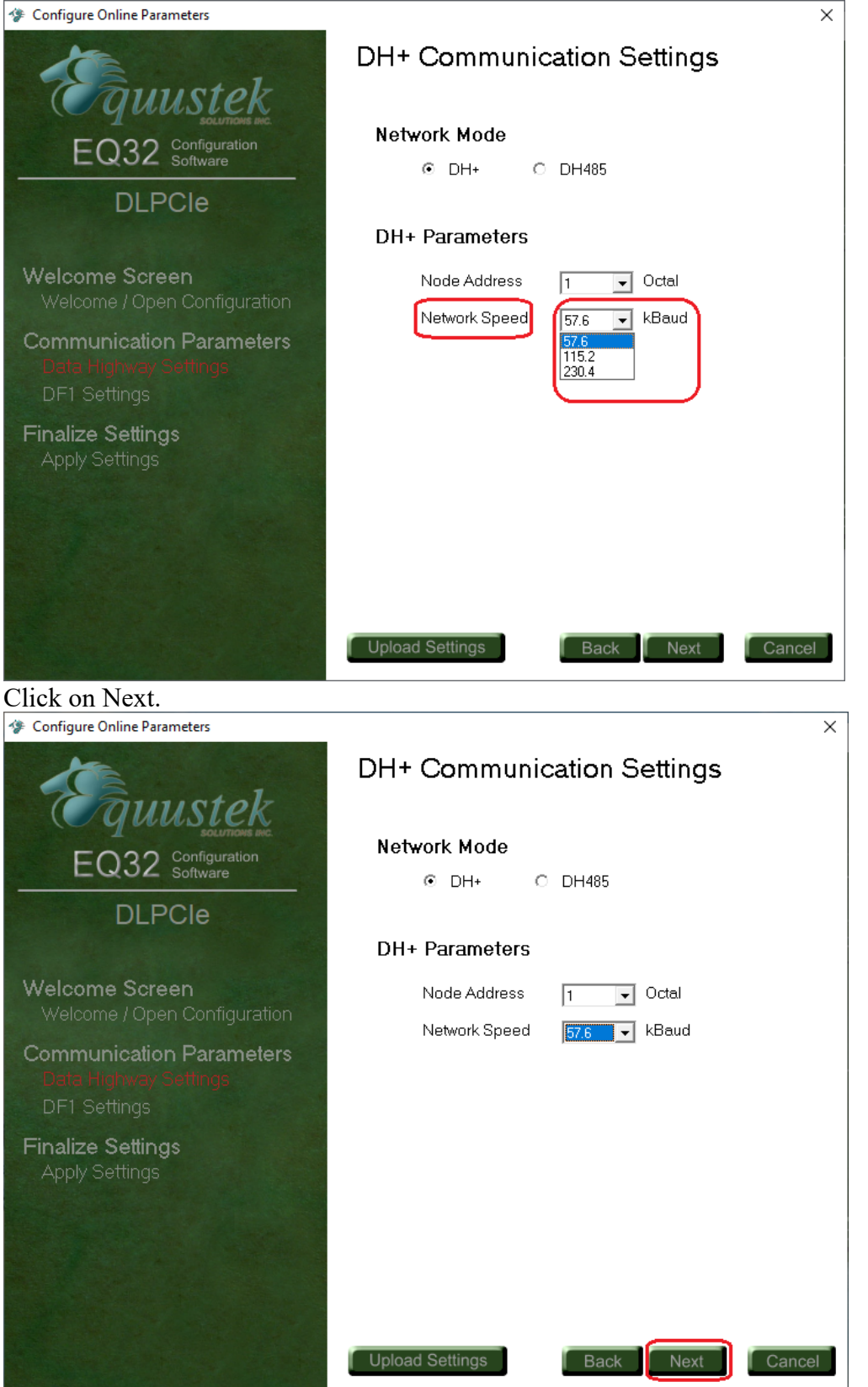

## Set the emulated serial bus speed and the rest of the DF1 serial parameters settings.

| Configure Online Parameters                         | ×                                                                                        |
|-----------------------------------------------------|------------------------------------------------------------------------------------------|
| ( Junstok                                           | DF1 Communication Settings                                                               |
| EQ32 Configuration<br>Software                      | Serial Parameters                                                                        |
| DLPCle                                              | Serial Speed         9600         ■         Baud           Parity         2400         ▲ |
| Welcome Screen<br>Welcome / Open Configuration      | Data Bits<br>19200<br>38400<br>Stop Bits 57600<br>115200 ▼                               |
| Communication Parameters<br>Data Highway Settings   | DF1 Parameters                                                                           |
| DF1 Settings                                        | Error Checking BCC 🗸                                                                     |
| Finalize Settings                                   | Duplicate Messages Ignore 💌                                                              |
| Apply Settings                                      | Embedded Responses None                                                                  |
| After setting the DF1 parameters                    | Upload Settings Back Next Cancel<br>rs click on Next.                                    |
| Fquustek                                            | DF1 Communication Settings                                                               |
| EQ32 Configuration<br>Software                      | Serial Parameters                                                                        |
| DLPCle                                              | Parity None                                                                              |
|                                                     | Data Bits 8 💌                                                                            |
| Welcome Screen<br>Welcome / Open Configuration      | Stop Bits 1                                                                              |
| Communication Parameters<br>Data Highway Settings   | DF1 Parameters                                                                           |
|                                                     |                                                                                          |
| DF1 Settings                                        | Error Checking BCC                                                                       |
| DF1 Settings<br>Finalize Settings                   | Error Checking BCC   Duplicate Messages Ignore                                           |
| DF1 Settings<br>Finalize Settings<br>Apply Settings | Error Checking BCC  Duplicate Messages Ignore Embedded Responses None                    |
| DF1 Settings<br>Finalize Settings<br>Apply Settings | Error Checking BCC  Duplicate Messages Ignore Embedded Responses None                    |

### Click on Finish to download the configuration.

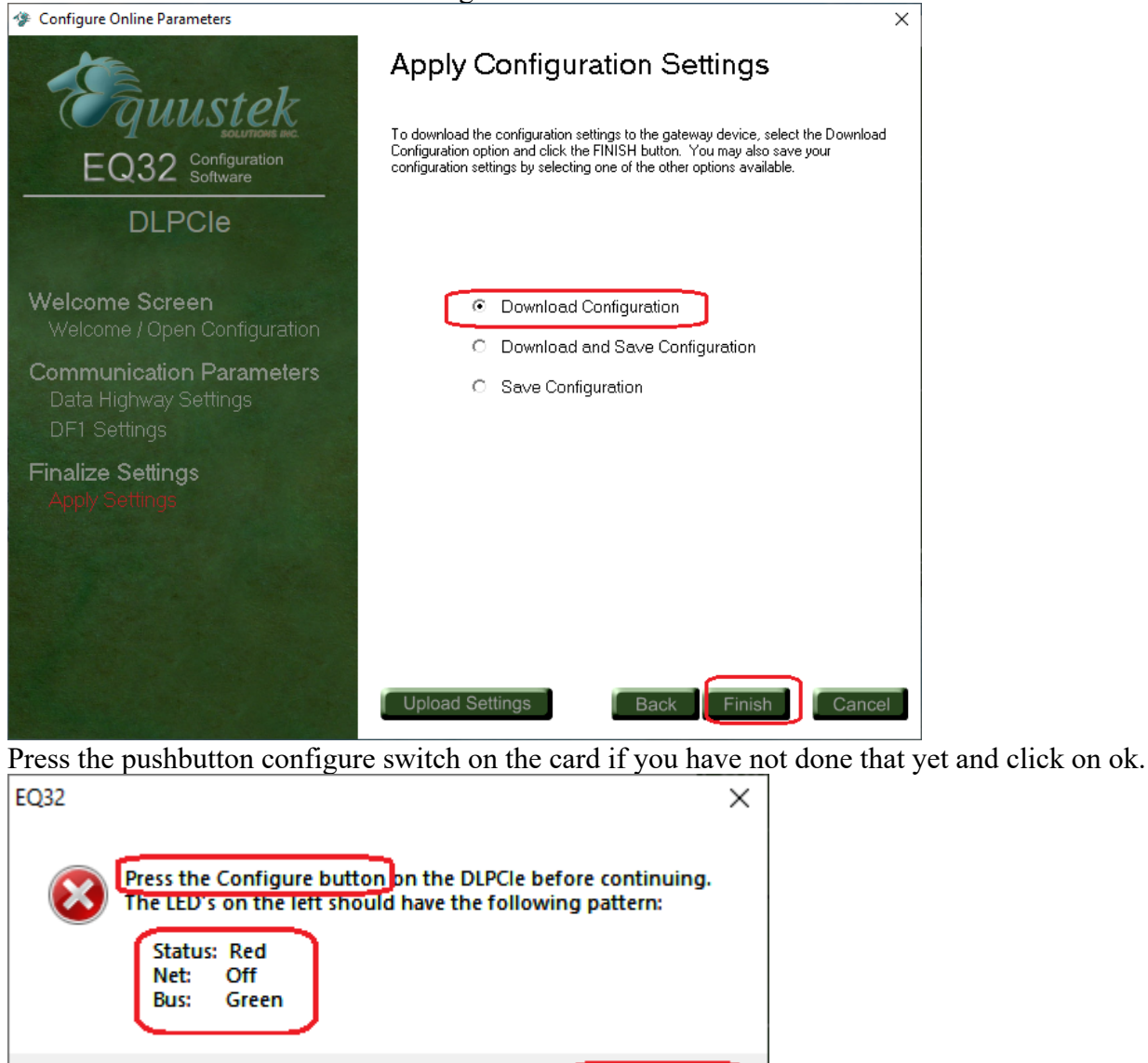

Wait until you see A OK success message.

| Success! | ×                                               |
|----------|-------------------------------------------------|
| 1        | Configuration has been downloaded to the DLPCIe |
|          | (OK)                                            |

This completes the DLPCI/104 DF1 to DH+ card configuration, close the program and restart the PC.

OK